# 監護人或法定代理人可以提供孩子的缺席、遲到早退等情況。

## 【注意】

由學校決定是否提供這個功能。僅適用於開啟功能的學校。 另外,通知的內容和理由因學校而不同。

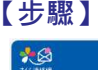

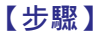

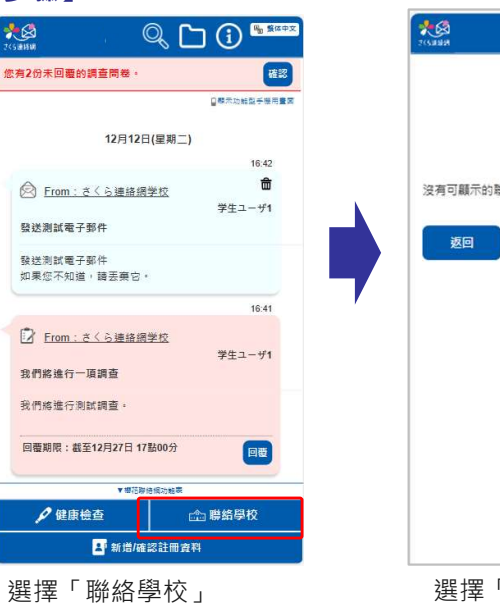

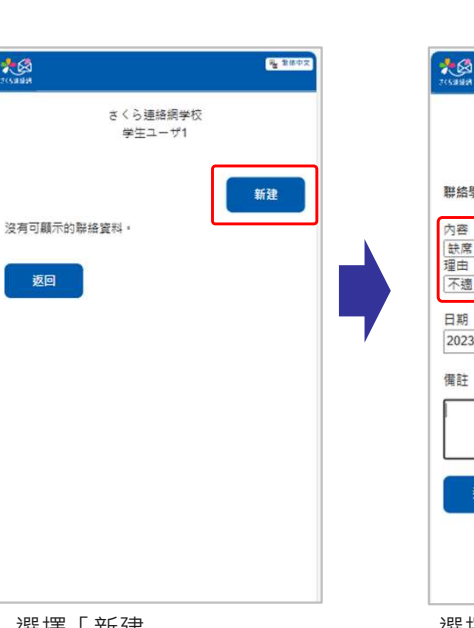

選擇「新建」

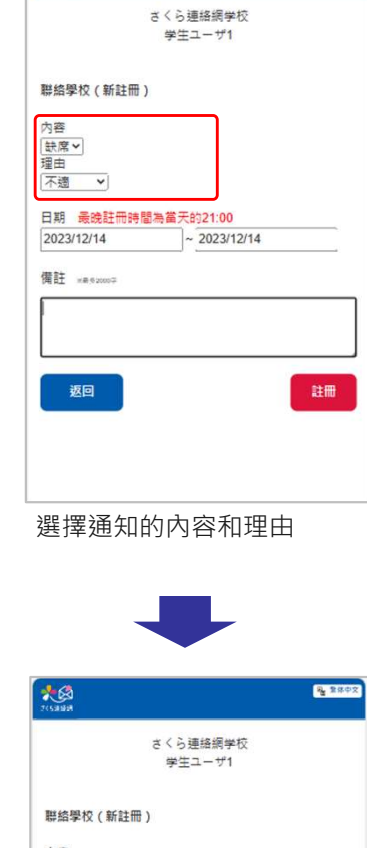

A 160

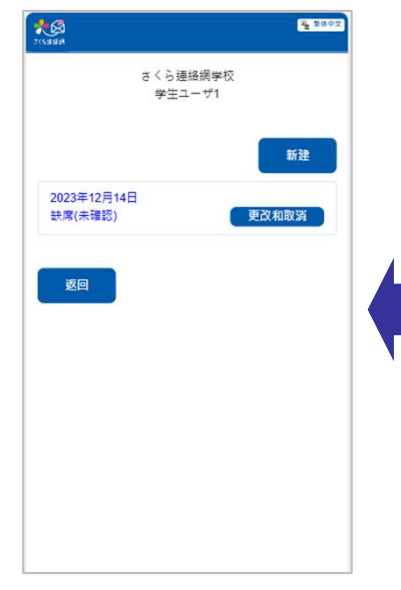

完成登記

在學校收到通知之前, 您可以撤回或更改。 學校收到通知時 · 您將 收到受理通知。(也可 能未收到受理通知但已 確認完畢。)

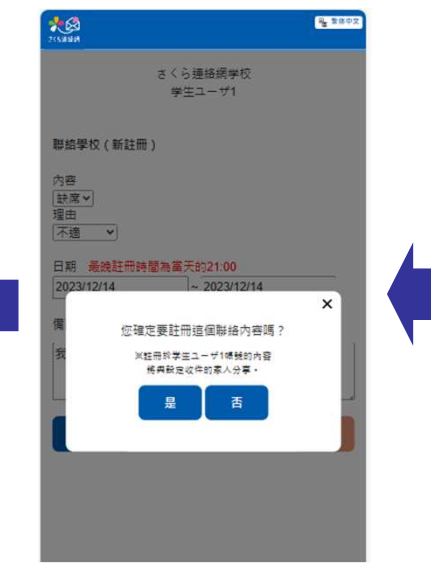

確認登記

内容 缺席♥ 理由 不適 > 日期 最晚註冊時間為當天的21:00 2023/12/14 ~ 2023/12/14 備計 我感冒了 返回

如果可以選擇日期,請 指定日期(期間)。如 果有備註欄 · 請自由填 寫備註。 (可能不提供日期選擇 和備註欄。)

## 【注意】

每種類型的通知均設定了 截止日期。

用這個功能與學校溝通時,您也可以在主畫面的時間軸上進行確認。

### 學校確認之前

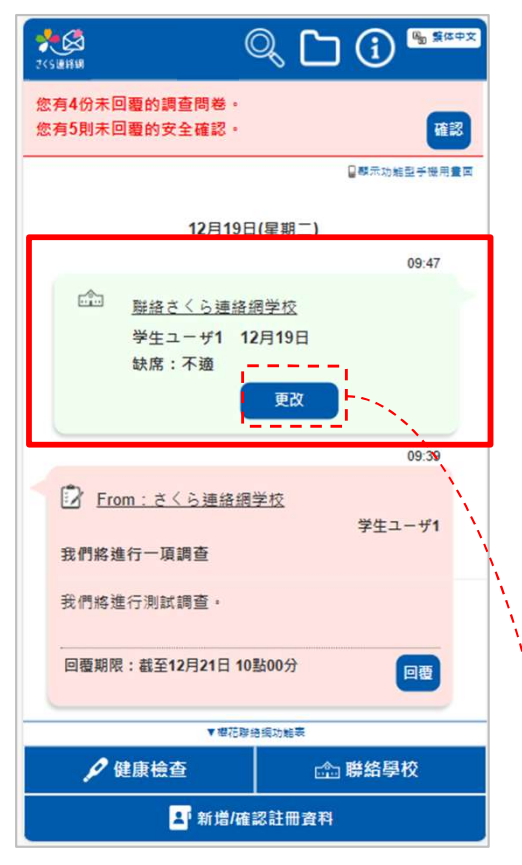

時間軸的右側會彈出顯示聯絡內容的 視窗。

### 學校確認之後

| 2<5ЖНМ (                                       | 0, 🗅 🛈 🖫 💷 📼   |  |
|------------------------------------------------|----------------|--|
| 您有4份未回 <b>要的調查問卷。</b><br>您有5則未回 <b>要的安全確認。</b> | 確認             |  |
|                                                | ▋驟示功館型手機用量回    |  |
| 12月19日                                         | 1(星期二)         |  |
|                                                | 09:47          |  |
|                                                | <u>闲学校</u> 已確認 |  |
| 学生ユーザ1 12                                      | 2月19日          |  |
| 默席:小骢                                          |                |  |
| 【來自學校的回覆】                                      |                |  |
| 我們已收到您的缺席通知。                                   |                |  |
| 我們已收到您的缺席邇知。                                   |                |  |
| N                                              |                |  |
| ▶ From:さくら連絡網学校<br>労件コー#1                      |                |  |
| 我們將進行一項調查                                      |                |  |
| 我們將進行測試調查。                                     |                |  |
| 回要期限·寿至12日21日 10款00分<br>▼ 響花隊追視功能表             |                |  |
| 🖌 健康檢查                                         | 🟫 聯絡學校         |  |
| ▲ 新増/確認註冊資料                                    |                |  |

將顯示學校的回覆內容。此時無法編輯。(也可能回覆內容為空白但已確認完畢。)

| *©                                             | ₩2 類体中文 |
|------------------------------------------------|---------|
| さくら連絡網学校<br>学生ユーザ1                             |         |
| 聯絡學校(編輯和取消)                                    |         |
| 内容<br>鼓席▼<br>理由<br>「不適 ▼<br>日期 最続註冊時間為當天的21:00 |         |
| 2023/12/19 ~ 2023/12/19                        |         |
| 備註 ×#%20007                                    |         |
|                                                |         |
| 返回 取消                                          | 註冊      |
|                                                |         |

點選更改按鈕,前往編 輯畫面。